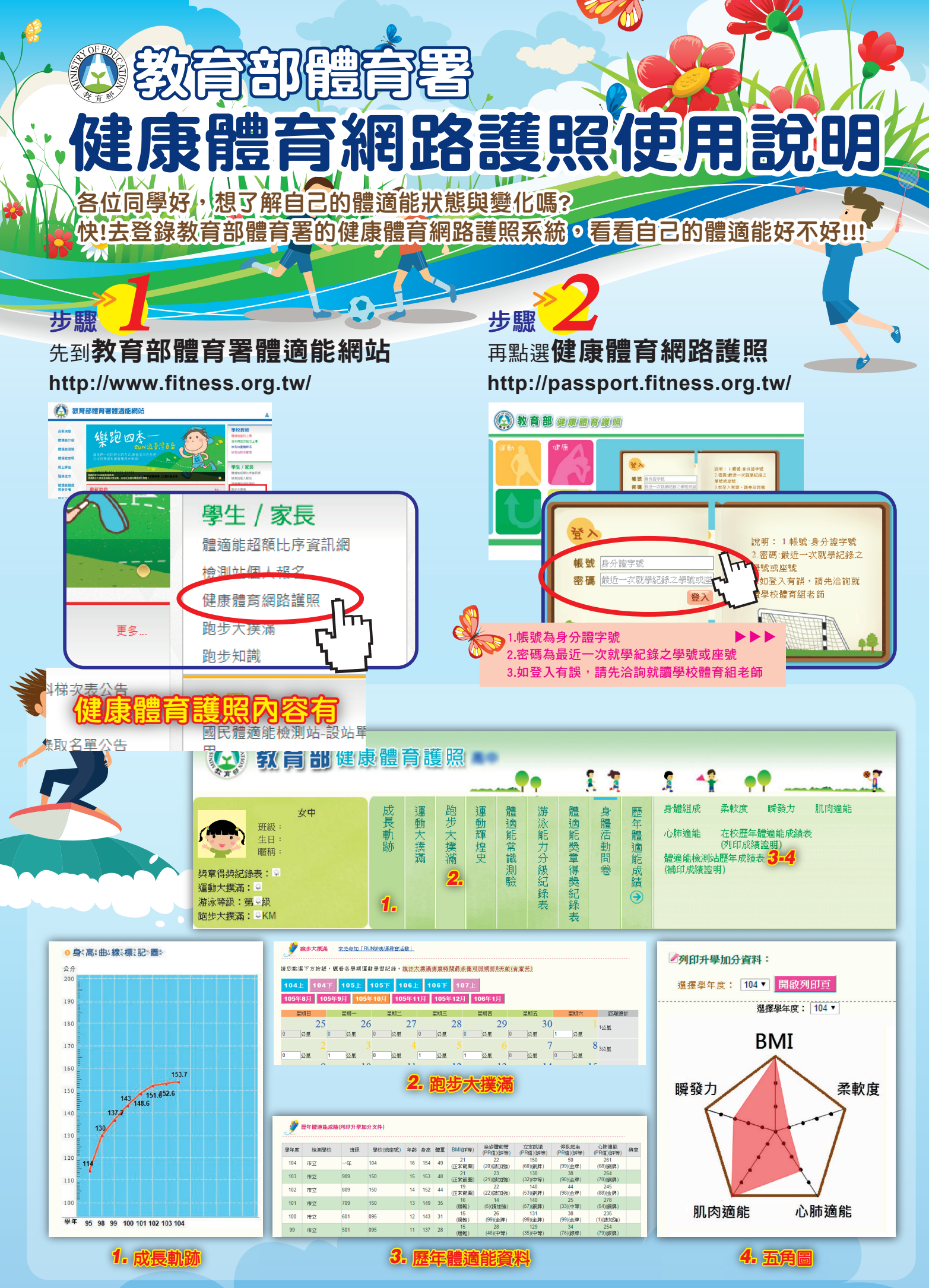

主辦單位: 🙆 教育部體育署

承辦單位: 🛞 中華民國體育學會